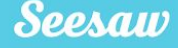

### What is Seesaw?

# Seesaw creates a powerful learning loop between teachers, students, and families.

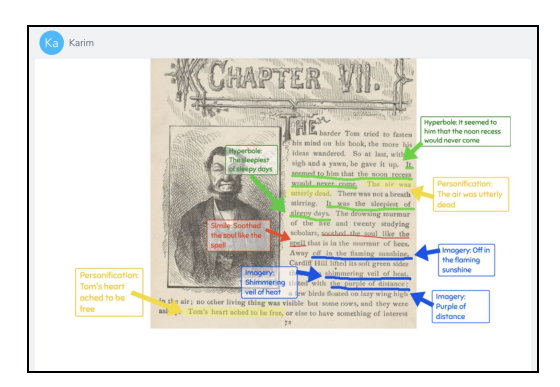

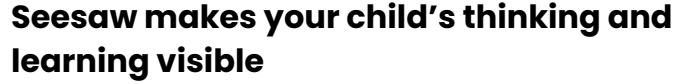

- Students complete assignments and post to their journal using the Class app
- Your child uses Seesaw learning tools like photo, draw + record and video to create, reflect and show their learning

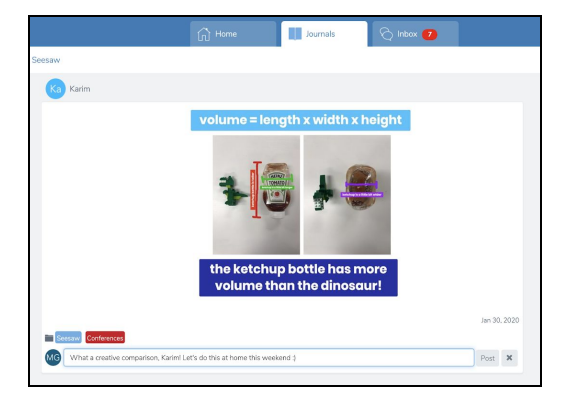

# Engage with your child's learning in real time on the Family app

- ✓ See and celebrate your child's growth
- ✓ Leave comments of encouragement
- Connect to all your children's journals in one place

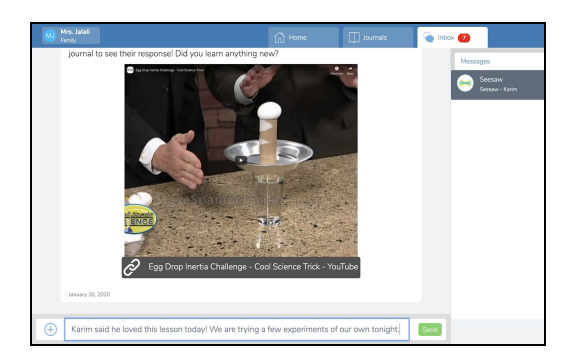

# Form strong partnerships with your child's teacher on the Family app

- ✓ Receive resources and announcements
- Message one-on-one with the teacher (group messaging is not available)
- Respond with typed messages or click the
  (+) to send photos, videos, and more

When teachers and families work together, students achieve! Together on Seesaw, we can celebrate and support your child's learning inside and outside the classroom.

### **Get Connected on Seesaw**

### Family members use the Family app or log in as a Family Member at app.seesaw.me

Students use the **Class app** to complete assignments and post to the Journal

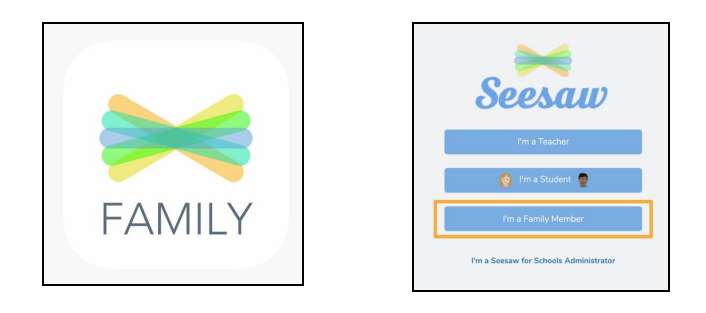

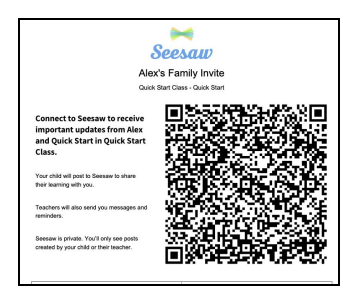

### If you received a printed invitation...

 Open the Family app or click I'm a Family Member at app.seesaw.me

#### If you <u>do not</u> have a family account...

- ✓ Click create an account
- ✓ Scan the QR code and follow the prompts

#### If you <u>already have</u> a family account...

- ✓ Sign in
- ✓ Click your profile icon > Add New Child
- ✓ Scan the QR code

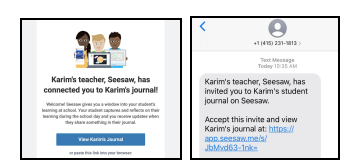

#### If you received an invitation by text or email...

- ✓ Click the link
- Create a new account or sign in to an existing account

**NOTE:** You and your child **CANNOT** use the same email address to create accounts.

### How to Use Seesaw as a Family Member

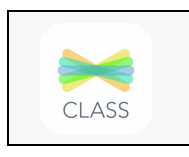

# FAMILY

### Students use the Class app

or log in as a Student at app.seesaw.me

- ✓ Post to their journal
- ✓ Complete assignments

### Families use the Family app

#### or log in as a Family Member at app.seesaw.me

- ✓ View and engage with their child's work
- Communicate with the teacher

# In the Family app, Families see posts by their child, posts their child is tagged in, and comments by the teacher or students on their child's posts

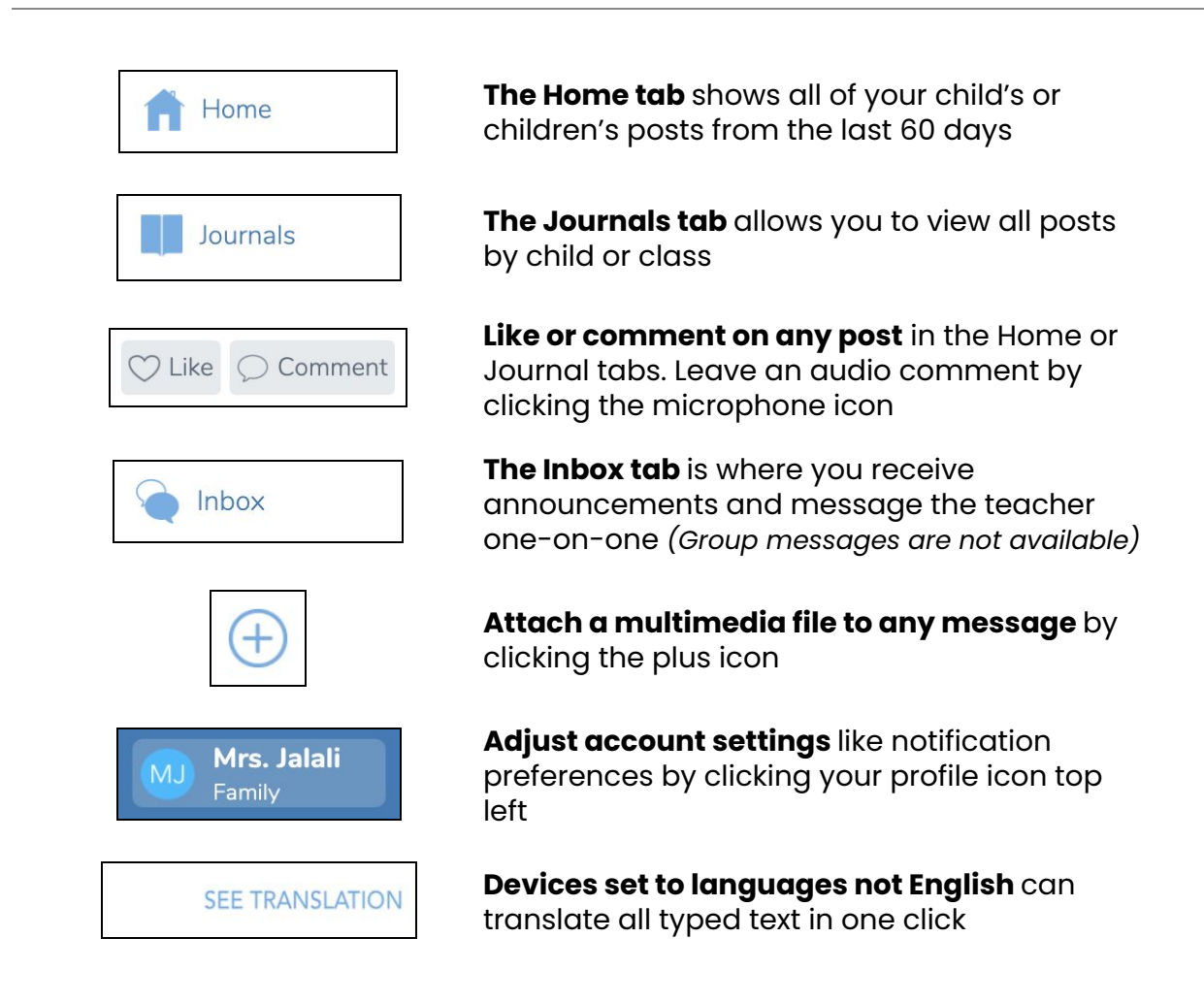

### ¿Qué es Seesaw?

### Seesaw crea un poderoso ciclo de aprendizaje entre maestros, estudiantes y familias.

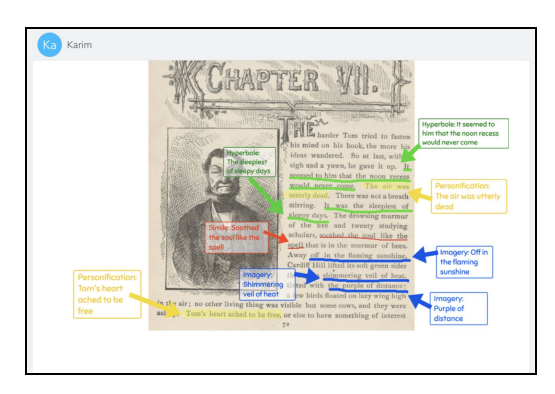

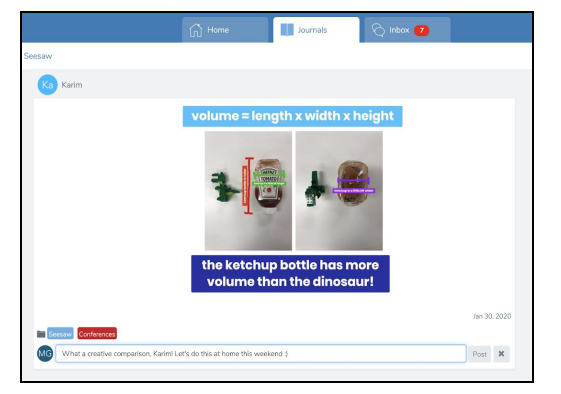

# Seesaw hace que el pensamiento y el aprendizaje de su hijo sean visibles.

✓ Los estudiantes completan tareas y las publican en la publican en su diario usando la aplicación Seesaw Class

✓ Su hijo usa herramientas de Seesaw como foto, dibujo + grabación, video para crear, reflexionar y mostrar su aprendizaje.

### Participe en el aprendizaje de su hijo en tiempo real en la aplicación Family

- ✓ Mire y celebre el crecimiento de su hijo
- ✓ Deje comentarios de ánimo.

 Conéctese a todos los diarios de sus hijos en un lugar

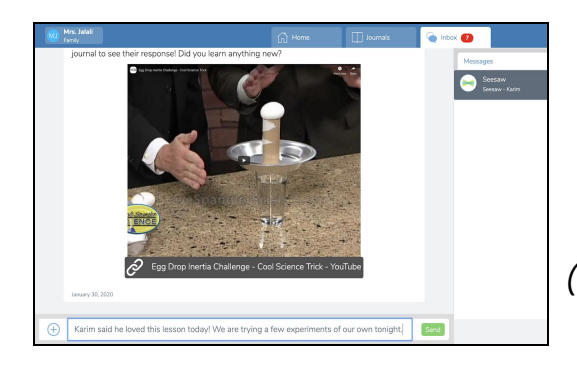

### Forme relaciones sólidas con el maestro de su hijo en la aplicación Seesaw Family

✓ Reciba recursos y anuncios

 ✓ Mensaje uno a uno con el maestro (la mensajería grupal no está disponible)

✓ Responda con mensajes escritos o presione en (+) para enviar fotos, videos, y más.

¡Cuando los maestros y las familias trabajan juntos, los estudiantes tienen éxito! Juntos en Seesaw, podemos celebrar y apoyar el aprendizaje de su hijo dentro y fuera del salón.

### Conéctate en Seesaw

### Los miembros de la familia usan la aplicación Seesaw Family o inician sesión como miembro de familia en app.seesaw.me

Los estudiantes usan la aplicación **Seesaw Class** para completar las tareas y publicarlas en sus diarios.

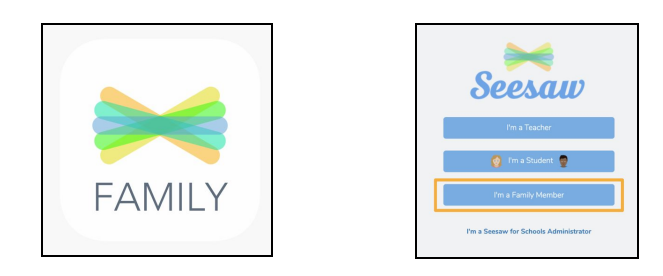

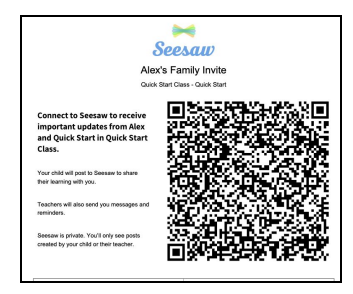

#### Si recibió una invitación impresa...

✓ Abra la aplicación Seesaw Family o presione I'm a Family Member (Soy miembro de la familia) en app.seesaw.me

#### Si <u>no</u> tiene una cuenta familiar...

- ✓ Presione en crear una cuenta
- ✓ Escanee el código QR y siga las indicaciones
- Si <u>ya tiene</u> una cuenta familiar...
- ✓ Inicie sesión
- ✓ Presione el icono de su perfil > Agregar nuevo hijo
- ✓ Escanee el código QR

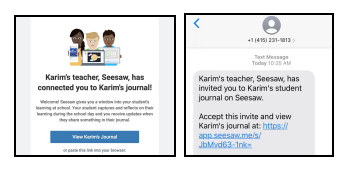

### Si recibió una **invitación por mensaje de texto o por su correo electrónico**...

✓ Presione el enlace

 Crea una nueva cuenta o inicie sesión con una cuenta existente

NOTA: Usted y su hijo NO PUEDEN usar la misma dirección de correo electrónico para crear cuentas.

### Cómo usar Seesaw como miembro de familia

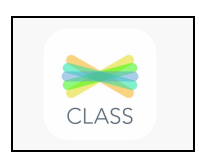

### Los estudiantes usan la aplicación Seesaw Class

o inician sesión como estudiante en app.seesaw.me

- ✓ Publican en sus diarios
- ✓ Completan las tareas

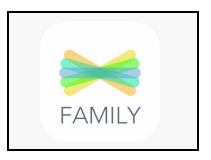

### Las familias usan la aplicación Seesaw Family

o inician sesión como miembro de familia en app.seesaw.me

- ✓ Ver e interactuar con el trabajo de sus hijos
- Comunicarse con los maestros

#### En la aplicación Seesaw family, las familias pueden ver las publicaciones de sus hijos, las publicaciones en las que están etiquetados sus hijos y los comentarios del maestro o estudiantes sobre las publicaciones de sus hijos

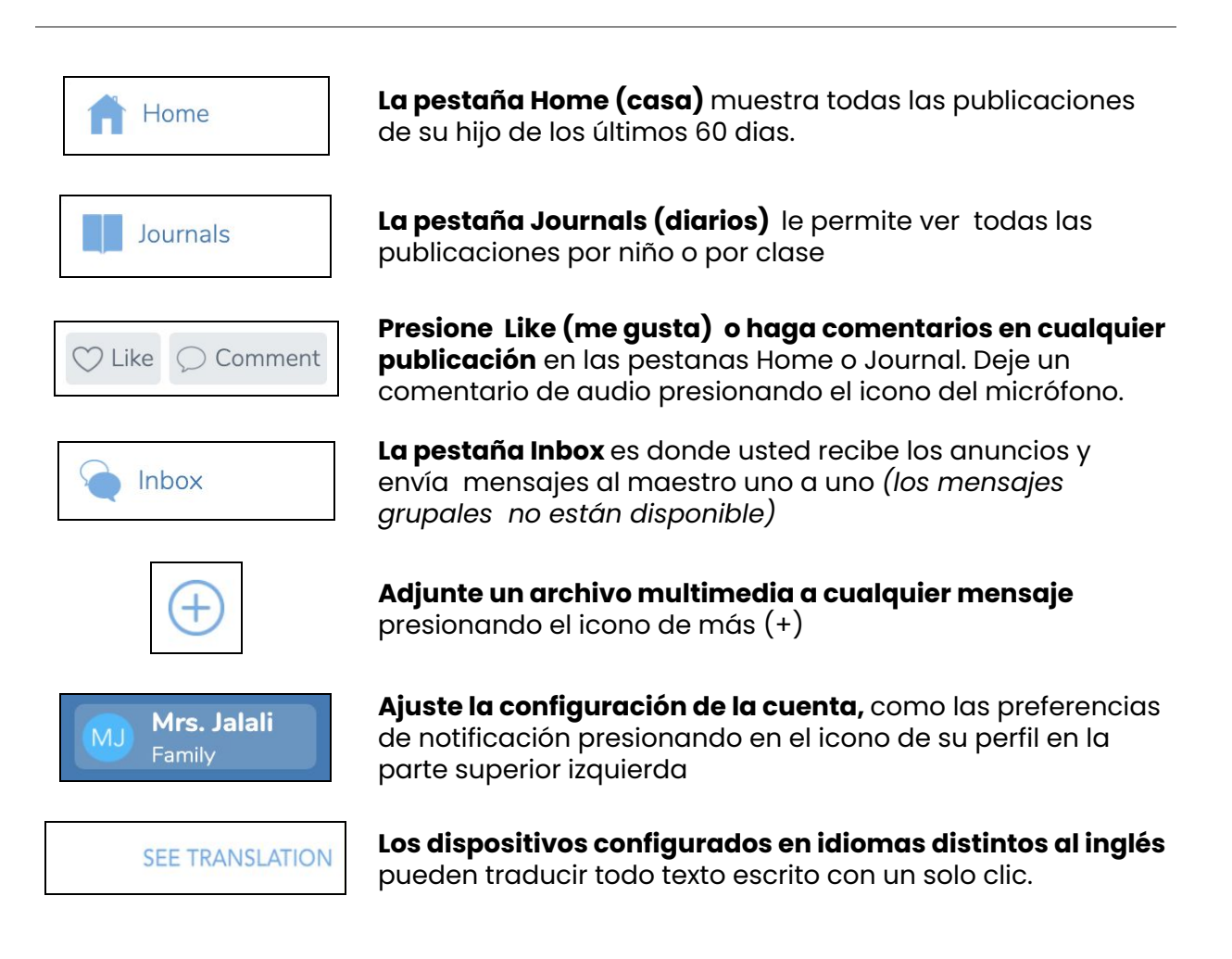